## Подключение родителей к школьным сервисам в мобильном приложении «Услуги РТ»

(а также на портале госуслуг РТ - uslugi.tatarstan.ru)

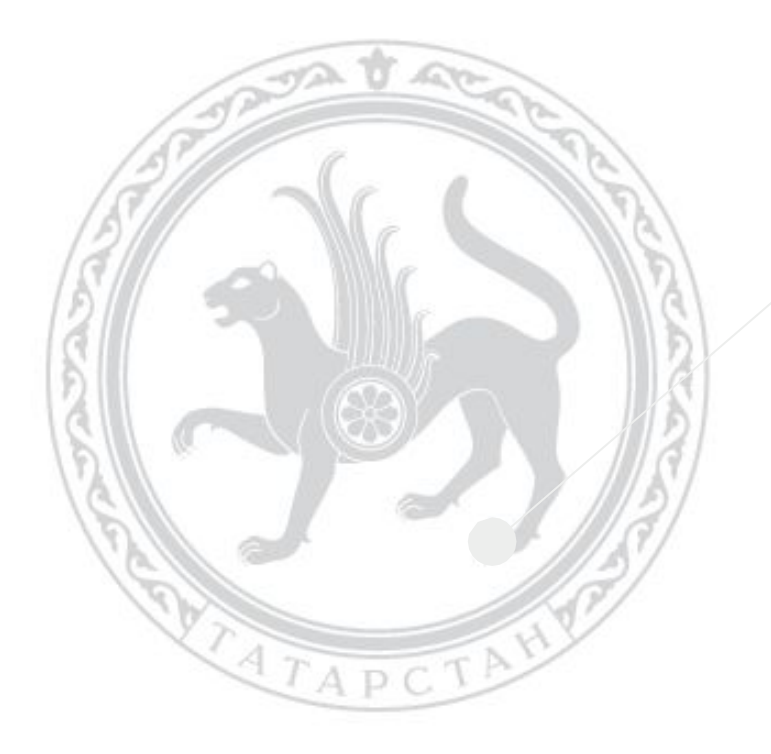

Министерство информатизации и связи Республики Татарстан

#### Лидеры по подключению

| Район               | Подключено в<br>мобильном приложении<br>"Услуги РТ" (чел.) | Подключено в<br>мобильном приложении<br>"Услуги РТ" (%) | Подключено на портале<br>"Услуги РТ" (чел.) | Подключено на портале<br>"Услуги РТ" (%) |
|---------------------|------------------------------------------------------------|---------------------------------------------------------|---------------------------------------------|------------------------------------------|
| г. Набережные Челны | 28 202                                                     | 50                                                      | 48 610                                      | 86                                       |
| Апастовский         | 626                                                        | 35                                                      | 1498                                        | 85                                       |
| Арский              | 3 847                                                      | 70                                                      | 4885                                        | 90                                       |
| Мензелинский        | 1 427                                                      | 47                                                      | 2282                                        | 76                                       |
| Муслюмовский        | 1 172                                                      | 52                                                      | 1765                                        | 79                                       |
| Нижнекамский        | 10 724                                                     | 36                                                      | 21082                                       | 72                                       |
| Сабинский           | 1 390                                                      | 37                                                      | 2780                                        | 75                                       |
| Сармановский        | 1 276                                                      | 34                                                      | 2537                                        | 67                                       |
| Тюлячинский         | 872                                                        | 66                                                      | 1282                                        | 97                                       |
| Чистопольский       | 2 607                                                      | 32                                                      | 5783                                        | 72                                       |

#### Школьные сервисы для родителей в мобильном приложении «Услуги **PT**»

- 1. Текущие и итоговых оценки ребенка
- Домашние задания по всем предметам
- Баланс и пополнение школьной карты ребенка (г.Казань, Зеленодольск, Нижнекамск)
- 4. Уведомления от классного руководителя и администрации школы

Родителям рекомендовано использование мобильного приложения "Услуги РТ" с тем же набором сервисов, так как уведомления от учителей требуют оперативной реакции. Информация дублируется на портале uslugi.tatarstan.ru Портал edu.tatar.ru предназначен для профессиональных сотрудников сферы образования.

#### Чтобы подключиться к школьным сервисам родителям необходимо:

- 1. Скачать бесплатное мобильное приложение «Услуги РТ».
- 2. Зарегистрироваться, используя номер сотового телефона (1 минута).

3. Попросить классного руководителя подключить к школьным сервисам.

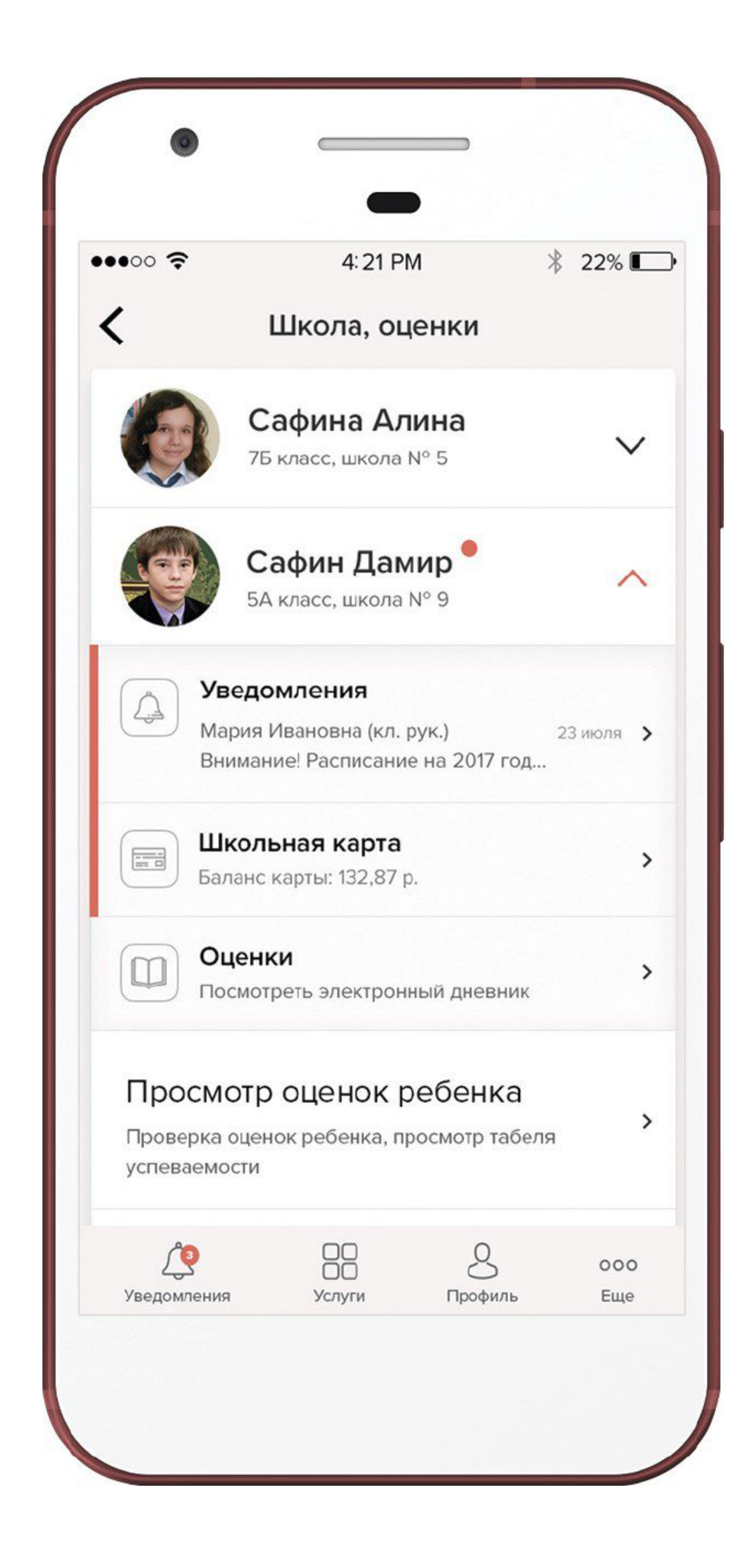

### Отправка уведомлений родителям учащихся через смартфон

| электронное образование    | ЭЛЕКТРОННОЕ ОБРАЗОВАНИЕ |
|----------------------------|-------------------------|
| Уведомить                  | < Всем родителям        |
| Кому написать:             | Сообщений нет           |
| Всем родителям 0 из 0 >    | Введите текст сообщения |
| Всем ученикам Оиз О >      |                         |
| Выбрать из списка 0 из 0 🗲 | Отправить (из)          |
| < > 1 m 1                  | < > 🗅 🛱 🗇               |

Для этого необходимо:

- зайти на портал;
- авторизоваться;
- перейти из меню в раздел "Уведомить";
- выбрать адресатов;
- ввести текст;
- отправить.

приложении.

- Также доступна отправка уведомлений через мобильную версию портала edu.tatar.ru

После этого уведомление появится в личном кабинете адресата на портале "Услуги РТ" и в одноименном

#### Отправка уведомлений родителям учащихся

| вое уведомление                         | Отправленнь                                                                               |
|-----------------------------------------|-------------------------------------------------------------------------------------------|
| 0.117                                   | список адресатов закэширован, нажмите для обновления                                      |
| ому<br>Іажмите, чтобы выбрать адресатов |                                                                                           |
| екст уведомления                        |                                                                                           |
|                                         |                                                                                           |
|                                         |                                                                                           |
|                                         | h                                                                                         |
| ТРЕБУЕТСЯ ОТВЕТ НА УВЕДОМЛЕНИЕ          |                                                                                           |
| Отправить                               | 🖉 Прикрепить файлы                                                                        |
|                                         | *Manuar daŭran: das dasv rtf ndf ajf ing nng tyt yls ylav Mayauusru u u navan daŭra: 15M6 |

Сотрудники школ имеют возможность отправлять уведомления из своего личного кабинета в системе «Электронное образование»

Для этого необходимо:

- зайти на портал;
- авторизоваться;
- выбрать адресатов;
- ввести текст;
- отправить.

После этого уведомление появится в личном кабинете адресата на портале "Услуги РТ" и в одноименном приложении.

- перейти из левого меню в раздел "Уведомления";

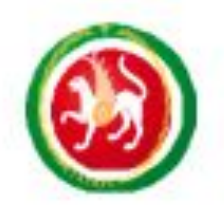

Министерство информатизации и связи Республики Татарстан

# СПАСИБО!